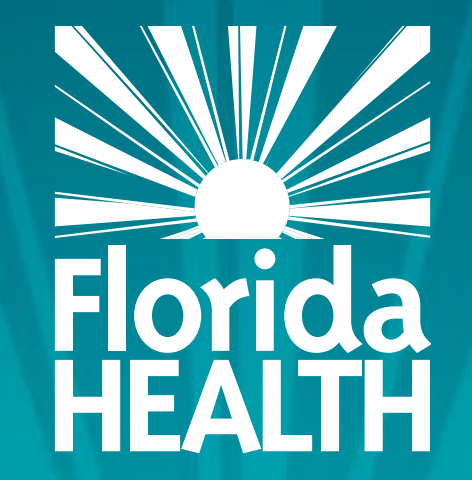

# FLORIDA DEPARTMENT OF HEALTH DELEGATION OF SIGNING AUTHORITY

## Bureau of Child Care Food Programs Florida Department of Health

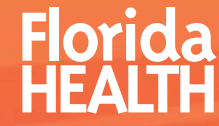

- This module will tell you:
- Where to access a blank Delegation of Signing Authority form
- Who is the Delegation of Signing Authority
- How to complete the Delegation of Signing Authority
- Where to upload the Delegation of Signing Authority

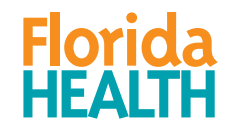

Where can you access the Delegation of Signing Authority?

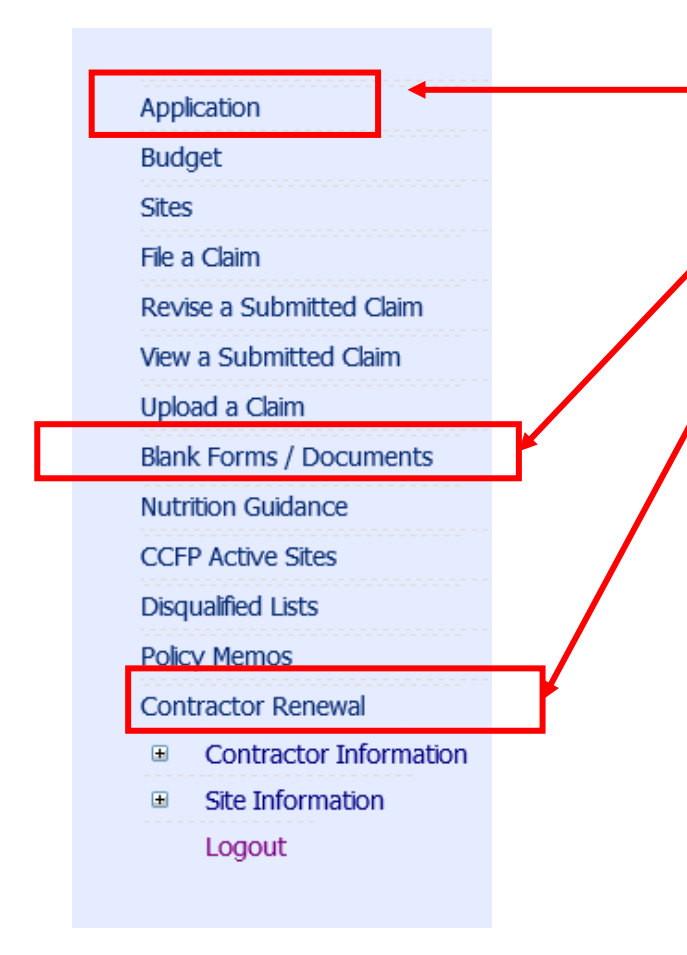

After signing into MIPS, you can download a blank Delegation of Signing Authority by either clicking on Application, Blank Forms/Documents, or Contractor Renewal on your MIPS menu.

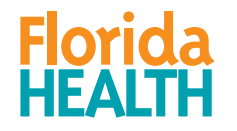

From the Application Screen:

In **QUESTION 3** of the Application page, you can **DOWNLOAD** the blank Delegation of Signing Authority and **UPLOAD** the completed Delegation of Signing Authority.

| <b>Organization's Chie</b>                                                                  | f Executive Officer <u>W</u>   | ho should be listed here?         |                               |  |
|---------------------------------------------------------------------------------------------|--------------------------------|-----------------------------------|-------------------------------|--|
| Salutation: MRS. V                                                                          | First Name: LEE                | Last Name: KUHNS                  | ]                             |  |
| Position Title: 🥝 EXECU                                                                     | TIVE DIRECTOR                  |                                   | Date of Birth: 🥝 01/25/1964 🧾 |  |
| Email:                                                                                      | LEE@YAHOO.COM                  |                                   |                               |  |
| (If only one address is pro                                                                 | vided in #2 above, the address | s below must be different from th | e address in #2.)             |  |
| Mailing Address: 302 SMALL STREET                                                           |                                |                                   |                               |  |
|                                                                                             |                                |                                   |                               |  |
| City: TALLAHASSEE                                                                           | ~                              | State: FL V Zip:                  | 32311                         |  |
| (The phone number listed here must be different from the phone number in section #4 below ) |                                |                                   |                               |  |
| Phone: (850)444-2323 Ext: Fax: () -                                                         |                                |                                   |                               |  |
|                                                                                             |                                |                                   |                               |  |
| <b>Delegation of Autho</b>                                                                  | rity                           |                                   |                               |  |
| Click here to download a                                                                    | lank Delegation of Signing Aut | thority form.                     |                               |  |
| Upload Delegation of Signing Authority Browse Save                                          |                                |                                   |                               |  |
| File Name: Uploaded Dat                                                                     | 5:                             |                                   |                               |  |
|                                                                                             |                                |                                   |                               |  |

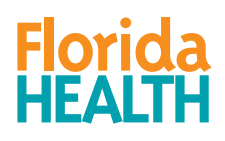

From Blank Forms/ Documents Page:

You can only **DOWNLOAD** the form from this page. You **CANNOT UPLOAD** the Delegation of Signing Authority on this screen.

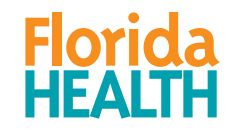

#### **BLANK FORMS AND DOCUMENTS**

You have not submitted a claim for May 2019 and the deadline is 7/30/2019.

And Justice for All Poster Attendance Record Attestation for Procurement Requirements Board Of Directors Certification - all Boxed Lunch Menu Budget - Single-Site I/A/H Budget - Single-Site I/A/H fill-in Caterer High Priority Violations Report Caterer List Catering Contract 2018-19 CCFP Monthly Documentation Checklist Certification of Accuracy and Truthfulness Certification Statement Regarding Business Integrity Change Form - single-site contractors Child Care Enrolment Form Child Care Enrollment Form - Haitian-Creole Child Care Enrollment Form - Spanish Child Participation Form Child Participation Form - Haitian-Creole Child Participation Form Spanish Claim Edit Worksheet Claim Form Claim Form for Revising Costs Claiming Deadlines - FY 2018-19 Code of Ethical Conduct Procurement Sample Collection Procedures for Pricing Program Compensation Plan for Labor Costs Continuous Property Record \$1000 to \$5000 Corrective Action Plan Corrective Action Plan SAMPLE Crediting Guide Cycle Menu - Kosher Cycle Menu A - Hispanic Cycle Menu A - Hispanic No Pork/No Peanut Cycle Menu B - General Cvcle Menu B - General No Pork/No Peanut Cycle Menu C - Southern Cycle Menu C - Southern No Pork/No Peanut Delegation of Signing Authority Eligibility Guide

Meal Count Record by Name 5-day Meal Count Record by Name 5-day (fil-in) Meal Count Record by Name 7-day Meal Count Record by Name Monthly (fil-in) Meal Count Record Monthly Meal Count Record Monthly - Excel Meal Pattern and Menu Checklist Meal Pattern for Children Meal Pattern for Children - Spanish Meal Pattern for Infants Meal Pattern Infants - Spanish Medical Statement - Spanish Medical Statement for Meal Modifications Menu Planning Wksht Child - 5 day - 2 meal and snack Menu Planning Wksht Child - 7 day - 2 meal and snack Menu Planning Wksht Child - 7 day - All meals Menu Planning Wksht Infant - 5 day - 2 meal and snack Menu Planning Wksht Infant - 7 day - 2 meal and snack Menu Planning Worksheet with Serving Sizes Mileage Log Mik Calculator - Excel Mik Substitutes and Creditable Miks MIPS Claim Instructions - I MIPS Username Setup Monthly Record for Admin Expenditures Monthly Record for Operational Expenditures News Release - Non-Pricing News Release - Pricing PAR - Admin & Oper for Hourly Staff - 1 Auth Number.xls PAR - Admin & Oper for Salaried Staff - 1 Auth Number.xls Parent Letter - Non-Pricing Parent Letter - Non-Pricing - Haitian Creole Parent Letter - Non-Pricing - Spanish Parent Letter - Pricing PCT Part 2 Nutrition Workbook CCC FY 18-19 PCT Part 2 Record Keeping Workbook CCC FY 18-19 Personnel Activity Report (PAR) Personnel Activity Report Spanish Policy Memo Chart Print Instructions - CCC Site

FloridaHealth.gov

6

From the Contractor Renewal Page:

You can **DOWNLOAD** and **UPLOAD** the completed Delegation of Signing Authority form from this screen under SECTION D.

#### **D. Signature and Certification:**

The person submitting this renewal MUST hold one of the following positions: <u>For-Profit</u> – Majority Owner <u>Not-For-Profit</u> – Executive Director, Board Chairperson, Chief Executive Officer, President <u>Public School Districts</u> – School Superintendent <u>Military</u> – Commanding Officer <u>Church</u> – Head Clergy Member <u>OR</u> be the Delegated Authority for one of the above positions. Delegated Authority – a properly completed Delegation of Signing Authority form MUST be uploaded in the section for that form at the bottom of the contractor renewal screen.

By submitting this renewal, I certify that all information submitted and uploaded as part of the CCFP online renewal is true and correct. I understand that any organization or individual that provides false information is subject to applicable civil or criminal penalties, disqualification from the CCFP, and placement on the USDA National Disqualified List.

| Date Submitted: |
|-----------------|
|                 |

| Download Delegation of Signing Authority | Browse | Save |
|------------------------------------------|--------|------|
| File Name: Uploaded Date: User:          | •      |      |

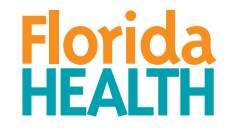

Be sure you are using the current form. The date in 2.a. should be September 30, 2023. **Instructions:** This form is used to delegate the authority to sign Child Care Food Program contracts and certain other documents. **The Delegating Official must hold one of the following positions:** Majority Owner, CEO, President, Executive Director, Board Chairman, Commanding Officer, Head Clergy Member, or School Superintendent.

| By means of this letter, I,                             | (the Delegating Official), |
|---------------------------------------------------------|----------------------------|
| delegate the authority herein described to,             | (my                        |
| representative), on the following terms and conditions: |                            |

- My representative may sign, on my behalf, any documents pertaining to the Child Care Food Program (CCFP).
- 2. The designated effective time period of this delegation is as follows:
  - a. For a prospective contractor, this delegation will be in effect from the date that the CCFP application checklist <u>or</u> contract is signed, whichever date occurs earlier, through September 30, 2023 <u>or</u> until revoked in writing by the delegating official, whichever date occurs earlier.
  - b. For a renewing contractor, this delegation will be in effect from the date that the CCFP Annual Information Update and Certification <u>or</u> contract amendment (when applicable) is signed, whichever date occurs earlier, through September 30, 2023 <u>or</u> until revoked in writing by the delegating official, whichever date occurs earlier.

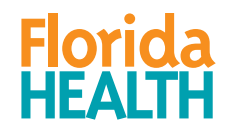

Date

The Delegating Official's **representative** <u>must</u> be an employee of the organization.

- 3. The authority delegated herein cannot be sub-delegated without my prior and written consent.
- 4. I understand that this delegation does not relieve me of responsibility to manage and supervise operation of the CCFP, that I may be liable for repayment of funds received, and that I may be subject to disqualification from future participation in the CCFP should the terms of the contract with DOH for participation in the CCFP not be fulfilled.

| <b>Delegating Official:</b><br>(Must be one of the positions listed in the instructions.) | Acknowledged and Agreed by Representative:<br>(Must be an employee of the organization.) |
|-------------------------------------------------------------------------------------------|------------------------------------------------------------------------------------------|
| Signature (Delegating Official)                                                           | Signature (Representative)                                                               |
| Printed Name                                                                              | Printed Name                                                                             |
| Title                                                                                     | Title                                                                                    |
|                                                                                           |                                                                                          |

Date

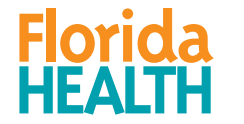

 Be aware of the places that the Delegating Official and the Representative must first print his/her name and where he/she again must print, sign, and date.

Florida

Handwritten signatures are required from both parties.

| Organziation Name                                                                                                    | Authorization #                                                                                                    |
|----------------------------------------------------------------------------------------------------|----------------------------------------------------------------------------------------------------|
| Delegation of Si<br>for the Child Car                                                                                                    | igning Authority<br>re Food Program                                                                                                    |
| Instructions: This form is used to delegate the aut<br>and certain other documents. The Delegating Offic<br>Majority Owner, CEO, President, Executive Directo<br>Clergy Member, or School Superintendent.                        | hority to sign Child Care Food Program contracts<br>cial must hold one of the following positions:<br>r, Board Chairman, Commanding Officer, Head                           |
| By means of this letter, I.                                                                                                    | (the Delegating Official).                                                                                                    |
| delegate the authority herein Ascribed to,                                                                                                    | (my                                                                                                    |
| representative), on the following terms and conditio                                                                                                    | ns:                                                                                                    |
| <ol> <li>My representative may sign, on my behalf, any<br/>Program (CCFP).</li> </ol>                                                                                                    | documents pertaining to the Child Care Food                                                                                                    |
| 2. The designated effective t ne period of this dele                                                                                                    | egation is as follows:                                                                                                    |
| a. For a prospective contractor, this del<br>CCFP application checklist or contra                                                                                                    | legation will be in effect from the date that the act is signed, which ever date occurs earlier,                                                                            |
| 3. The authority delegated herein cannot be sub                                                                                                    | p-delegated without my plior and written consent.                                                                                                    |
| <ol> <li>I understand that this delegation does not reli<br/>operation of the CCFP, that I may be liable for<br/>subject to dis qualification from future participa<br/>with DOH for participation in the CCFP not be</li> </ol> | ieve me of responsibility o manage and supervise<br>or repayment of funds received, and that I may be<br>ation in the CCFP should the terms of the contract<br>e fulfilled. |
| Delegating Official:<br>Must be one of the positions listed in the instructions.)                                                                                                    | Acknowledged and agreed by Representative<br>(Must be an employee of the organization.)                                                                                     |
| Signature (Delegating Official)                                                                                                    | Signature (Representative)                                                                                                    |
| Printed Name                                                                                                    | Printed Name                                                                                                    |
| <b>Fitle</b>                                                                                                    | Title                                                                                                    |
|                                                                                                    |                                                                                                    |

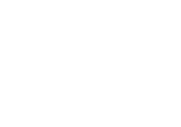

Please contact your Regional Program Specialist if you have any questions.

Contact information is in the CCFP Annual Training Handbook

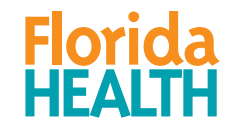